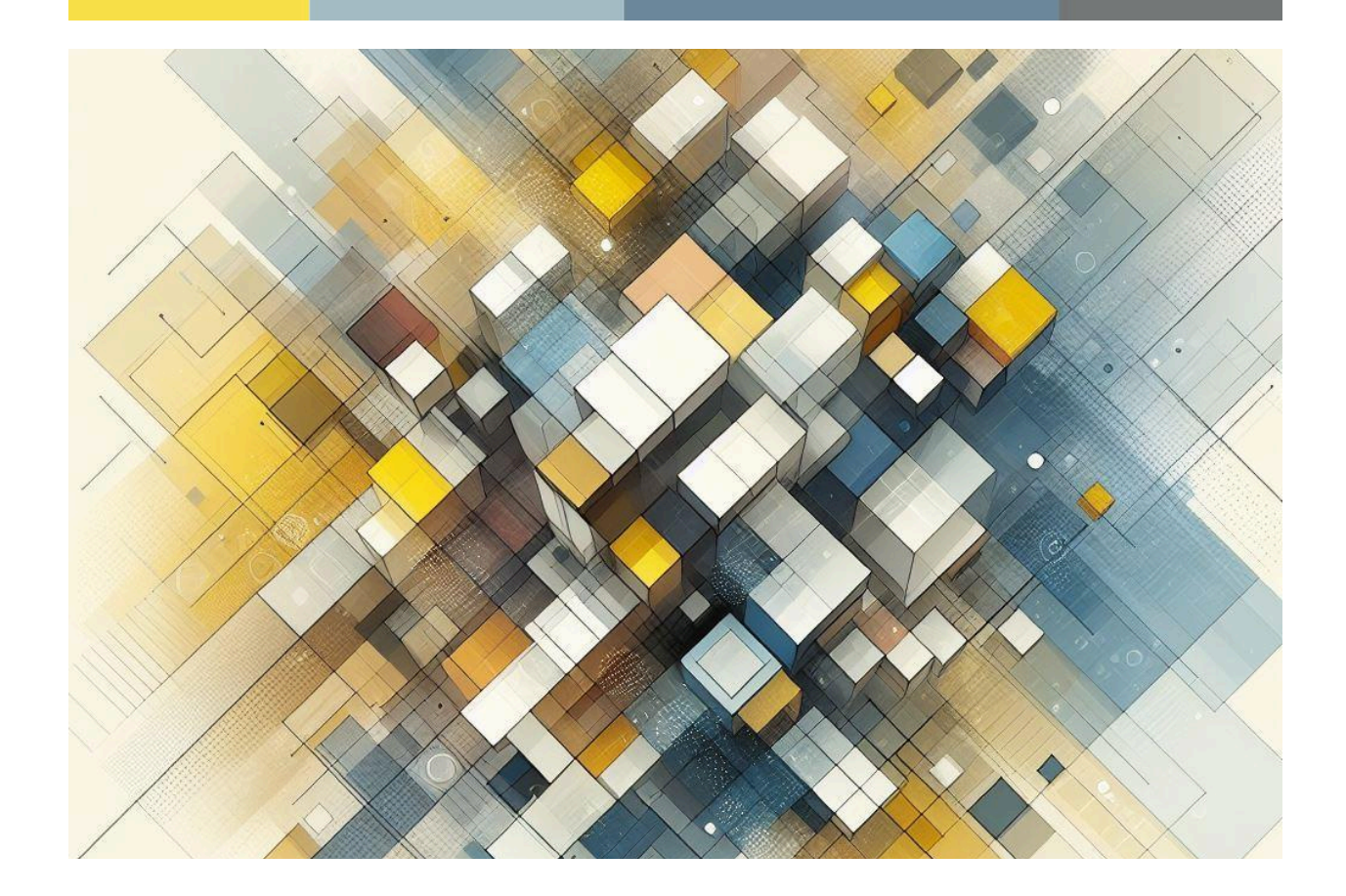

# Manuale Illustrativo per le strutture ricettive

Guida al software StayTour per la gestione dell'imposta di soggiorno

StayTour di Hyksos s.r.l

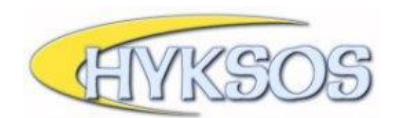

# Indice

| Menù principale                | 2 |
|--------------------------------|---|
|                                |   |
| Dichiarazioni                  | 3 |
| Dettaglio dichiarazioni        | 4 |
|                                |   |
| Gestione credenziali           | 6 |
|                                |   |
| Gestionali interni facoltativi | 7 |
| Gestione clienti               | 8 |
| Gestione booking               | 9 |

# Menù principale

Dopo aver effettuato la procedura di login è possibile accedere alla homepage del programma.

All'interno di questa pagina è possibile visualizzare: il menù di navigazione (sulla sinistra), eventuali comunicazioni da parte dell'ente (riportate in rosso), l'elenco delle comunicazioni-news e la sezione dedicata all'attivazione di uno dei due gestionali facoltativi (che verranno affrontati in seguito).

|                      |   | HOTEL MONTECARLO DI PROVA                                                                                                    | Logout | Stay Tour<br>Gestione Presenze |  |  |
|----------------------|---|----------------------------------------------------------------------------------------------------|--------|--------------------------------|--|--|
|                      | _ | Comunicazione di prova da parte del Comune di Prova:<br>eventuali avvisi da parte dell'Ente appariranno in questa sezione in questo modo. |        |                                |  |  |
| STEMMA COMUNE        |   | Comunicazioni - News                                                                                                    |        |                                |  |  |
|                      |   | Esempio di News                                                                                                    |        |                                |  |  |
|                      |   | Istituzione imposta di soggiorno                                                                                                    |        |                                |  |  |
|                      |   |                                                                                                    |        |                                |  |  |
|                      |   | Uso gestionali interni e privacy/trattamento dati                                                                                         |        |                                |  |  |
| HOME                 |   | Informativa privacy per agente riscossore imposta di soggiorno                                                                            |        |                                |  |  |
| Dichiarazioni        |   | Musi waran i wantan di takami ƙwalkali du ashinga ali aki (kashinga) Na Al                                                                |        |                                |  |  |
| Anagrafica           |   | Vuol usare i gestionali interni racoltativi (gestione clienti/booking)? No V                                                              |        |                                |  |  |
| Istruzioni per l'uso |   |                                                                                                    |        |                                |  |  |
| Video Tutor          |   |                                                                                                    |        |                                |  |  |
| Gestione credenziali |   |                                                                                                    |        |                                |  |  |

Il menù principale è visibile anche cliccando la voce '**HOME**' del menù di navigazione.

Cliccando su una delle comunicazioni-news si aprirà una finestra con il dettaglio di questa.

|                      | HOTEL MONTECARLO DI PI                                                                                                    | ROVA                                                          | Logout | Gestione | <mark>ax Tour</mark><br>Presenze |
|----------------------|----------------------------------------------------------------------------------------------------|---------------------------------------------------------------|--------|----------|----------------------------------|
|                      | Comunicazione di prova di                                                                                                    | S Comunicazioni - Google Chrome                               |        | D        | ×                                |
|                      | eventuali avvisi da parte dell                                                                                                    | imposta-soggiorno.org/comunediprova/news.php?codice=5         |        |          |                                  |
| STEMMA COMUNE        | Comunicazioni - News                                                                                                    |                                                               |        |          |                                  |
|                      | Esempio di News                                                                                                    | Esempio di News                                               |        |          |                                  |
|                      | Istituzione imposta di soggioi                                                                                                    | Questo è un esempio dimostrativo di come appariranno le news! |        |          |                                  |
|                      | Uso gestionali interni e pri                                                                                                    |                                                               |        |          |                                  |
| НОМЕ                 | Informativa privacy per agent                                                                                                    |                                                               |        |          |                                  |
| Dichiarazioni        | March and a section of the section of the section o |                                                               |        |          |                                  |
| Anagrafica           | vuoi usare i gestionali interni                                                                                                    |                                                               |        |          |                                  |
| Istruzioni per l'uso |                                                                                                    |                                                               |        |          |                                  |
| Video Tutor          |                                                                                                    |                                                               |        |          |                                  |
| Gestione credenziali |                                                                                                    |                                                               |        |          |                                  |

# Dichiarazioni

La sezione '**Dichiarazioni**' permette la creazione e la visualizzazione di una nuova dichiarazione.

|                      | HOTEL MONTECARLO DI PROVA        | Dichiaraz. annu | ale 30 giugno | Nod. 21                 |
|----------------------|----------------------------------|-----------------|---------------|-------------------------|
|                      | Anno 2024 V Rata 1 GenMar. V Cre | a dichiarazione |               |                         |
| STEMMA COMUNE        | Dichiarazione                    | Ospiti          | Pernottamenti | Importo Data Pag.       |
|                      | 2023/4 OttDic.                   | 28              | 32            | 32,00 🗙                 |
|                      | 2023/3 LugSet.                   | 46              | 52            | 52,00 12/10/2023        |
|                      | 2023/2 AprGiu.                   | 30              | 42            | <b>42,00</b> 12/07/2023 |
|                      | 2023/1 GenMar.                   | 12              | 20            | <b>20,00</b> 12/04/2023 |
| НОМЕ                 |                                  |                 |               |                         |
| Dichiarazioni        |                                  |                 |               |                         |
| Anagrafica           |                                  |                 |               |                         |
| Istruzioni per l'uso |                                  |                 |               |                         |
| Video Tutor          |                                  |                 |               |                         |
| Gestione credenziali |                                  |                 |               |                         |

Le dichiarazioni sono elencate a partire dalla più recente fino ad arrivare alla meno recente. In ogni dichiarazione sono evidenziati: **ospiti totali**, **pernottamenti totali**, **importo totale** e **data** in cui è stato effettuato il pagamento.

Per creare una nuova dichiarazione è sufficiente seguire la procedura riportata di seguito:

- Nel primo menù a tendina, presente sotto la denominazione della struttura, selezionare l'anno di riferimento della dichiarazione (il programma lo consiglia in automatico)
- Nel secondo menù a tendina selezionare la dichiarazione specifica che si desidera creare (il programma la consiglia in automatico)
- Cliccare il tasto 'Crea dichiarazione'

Così facendo la nuova dichiarazione comparirà all'interno dell'elenco con i valori preimpostati a zero.

# ATTENZIONE:

L'interfaccia visualizzata in StayTour **potrebbe variare da Ente ad Ente in base al regolamento comunale istituito**.

# Dettaglio dichiarazioni

In seguito alla creazione della dichiarazione (tramite il pulsante '**Crea dichiarazione**') è sufficiente cliccare sopra la dicitura della riga appena generata per vederne il dettaglio.

La dichiarazione è caratterizzata da una serie di righe che identificano gli ospiti ed i pernottamenti da registrare durante un periodo specifico e termina con un segmento che riepiloga l'importo totale da versare e le modalità di pagamento.

La parte di compilazione numerica è costituita da **due sezioni**:

- 1. **IMPONIBILI**: nella prima sezione è richiesto l'inserimento del **totale delle presenze** soggette ad imposta di soggiorno.
- 2. **ESENTI**: nella seconda sezione invece si richiede l'inserimento delle presenze di eventuali **ospiti esenti (non soggetti ad imposta di soggiorno)**.

| HOTEL MONTECARLO DI PROVA                            |        |                      |                             |         |         | ×     |
|------------------------------------------------------|--------|----------------------|-----------------------------|---------|---------|-------|
| Riepilogo: 2023/4 OttDic.                            |        |                      |                             |         |         |       |
| Attivita': Locazioni turistiche                      |        | Ospiti<br>imponibili | Pernottamenti<br>imponibili | Tariffa | Importo |       |
| Soggetti ad imposta Ottobre 2023                     |        | 28                   | 32                          | 1.00    | 32.00 + | Salva |
| Soggetti ad imposta Novembre 2023                    |        | 0                    | 0                           | 1.00    | 0.00 +  | Salva |
| Soggetti ad imposta Dicembre 2023                    |        | 0                    | 0                           | 1.00    | 0.00 +  | Salva |
|                                                      | Totali | 28                   | 32                          |         | 32,00   |       |
|                                                      |        | Ospiti<br>esenti     | Pernottamenti<br>esenti     |         |         |       |
| Minori sino al compimento di 14 anni                 |        | 0                    | 0 5                         | alva    |         |       |
| Assist. di degenti ricoverati e accompagn.           |        | 0                    | 0 5                         | alva    |         |       |
| Forze Armate e Vigili del Fuoco in servizio          |        | 0                    | 0 5                         | alva    |         |       |
| Autisti di pullman e accompagnatori turistici        |        | 0                    | 0 5                         | Salva   |         |       |
| Volontari in eventi organizzati o di emergenza       |        | 0                    | 0 5                         | alva    |         |       |
| Alloggiati in ostelli o strut. della Ammin. Comunale |        | 0                    | 0 5                         | Salva   |         |       |
| Alloggiati a seguito di eventi calamitosi            |        | 0                    | 0 5                         | alva    |         |       |
|                                                      |        |                      |                             |         |         |       |
| Importo dichiarato: 32,00 €                          |        |                      |                             |         |         |       |
| Data pagam. gg/mm/aaaa 💌 Modalita' 💌 Rif:            |        | Conferma             |                             |         |         |       |

La conferma dei dati avviene cliccando sul pulsante '**Salva**' posizionato sulla destra di ogni riga.

L'inserimento di un numero di pernottamenti **inferiore** rispetto al numero di ospiti implicherà l'evidenziazione dell'importo in colore rosso, al fine di segnalare l'errata compilazione.

Si ricorda infatti che nella colonna dei pernottamenti è richiesto il numero **totale di notti soggette ad imposta** che sono state fatte **da ogni cliente** durante il periodo di riferimento.

### ESEMPIO:

Ipotizziamo che in un mese arrivi una sola coppia (Mario e Lucia) che pernotta per 3 notti. Il calcolo da fare sarà il seguente:

3 notti (di Mario) + 3 notti (di Lucia) = 2 ospiti imponibili e 6 pernottamenti imponibili.

Se nel mese ci fossero più ospiti va fatta la somma ed inseriti direttamente i totali mensili.

Nel caso in cui non ci siano presenze durante il periodo di riferimento sarà sufficiente creare la dichiarazione e lasciarla a zero ricordandosi, prima di chiuderla, di **cliccare il pulsante 'Conferma**' in modo tale da segnalare al comune che durante quel mese (o quei mesi) non ci sono state presenze.

### **ATTENZIONE:**

L'obbligo dichiarativo **potrebbe variare da Ente ad Ente in base al regolamento comunale istituito**.

Si consiglia quindi di riferirsi sempre al proprio regolamento comunale di imposta di soggiorno per maggiori dettagli.

# **Gestione credenziali**

La voce '**gestione credenziali**' permette di delegare eventuali altri utenti fino ad un **massimo di 3 persone**. Per farlo sarà sufficiente cliccare la voce '*inserisci nuovo utente SPID*' e compilare i campi 'nome e cognome' e 'codice fiscale'.

|                      | GESTIONE LOGIN<br>Utente connesso                                              | Logout | Stax Tour<br>Gestione Presenze |
|----------------------|--------------------------------------------------------------------------------|--------|--------------------------------|
| STEMMA COMUNE        | HOTEL MONTECARLO DI PROVA<br>GIUSEPPE GARIBALDI<br>montecarlodiprova@prova.com |        |                                |
|                      | Login tramite SPID                                                             |        |                                |
| НОМЕ                 |                                                                                |        |                                |
| Dichiarazioni        | Utente SPID principale                                                         |        |                                |
| Anagrafica           | GIUSEPPE GARIBALDI                                                             |        |                                |
| Istruzioni per l'uso | GRBGPP87L04L741X                                                               |        |                                |
| Video Tutor          |                                                                                |        |                                |
| Gestione credenziali | Inserisci nuovo utente SPID                                                    |        |                                |

Durante l'inserimento di un nuovo utente è possibile decidere se quest'ultimo potrà a sua volta aggiungere o rimuovere altri utenti. Per farlo sarà sufficiente cliccare sulla casella '**Questo utente può aggiungere/rimuovere altri utenti SPID?**' prima di confermare l'aggiunta.

| Inserisci un altro utente SPID che può accedere al software StayTour e gestire l'imposta di soggiorno (max 3 utenti) |
|----------------------------------------------------------------------------------------------------|
| Nome e cognome: MARIO ROSSI                                                                                          |
| Codice fiscale: RSSMRA80L05F593A<br>Questo utente può aggiungere/rimuovere altri utenti SPID?                        |
| Salva                                                                                                    |
|                                                                                                    |
|                                                                                                    |

# Gestionali interni facoltativi

(gestione clienti / gestione booking)

All'interno di StayTour sono presenti due gestionali facoltativi utili ai gestori per l'organizzazione delle loro presenze turistiche:

- 1. Gestione clienti semplice
- 2. Gestione booking (soltanto per i comuni nei quali è attiva)

Per attivare i gestionali è sufficiente impostare a '**S**ì' il menù a tendina della richiesta che si trova nella homepage:

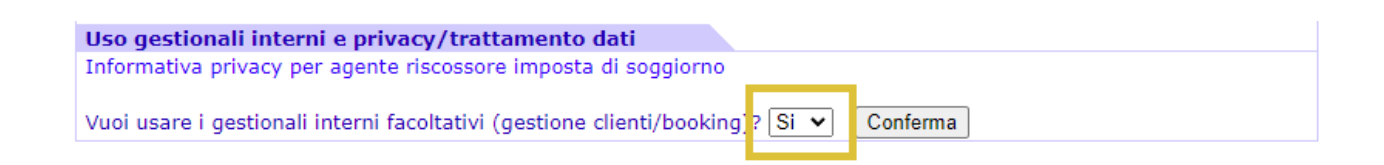

# Gestione clienti

Dopo aver acconsentito all'uso dei gestionali interni, e aver accettato l'accordo di designazione del trattamento dei dati (soltanto alla prima attivazione), sarà possibile usufruire della gestione clienti, che **apparirà tra le voci del menù di navigazione a sinistra**.

Con la gestione clienti è possibile compilare le esenzioni e le ricevute dei clienti. All'avvio apparirà l'elenco di tutti gli ospiti registrati insieme ad alcuni dati aggiuntivi (se sono stati inseriti) con una funzione di ricerca.

|                      | HOTEL MONTECARLO DI PROVA |          |                          | Gestione Presenze |
|----------------------|---------------------------|----------|--------------------------|-------------------|
|                      | Cliente/ospite:           | Cerca    | 🙎 Aggiungi nuovo cliente |                   |
| STEMMA COMUNE        | Cliente                   | Comune   | C.F.                     |                   |
|                      | Francesco Francescat      | Bari     |                          | ×                 |
|                      | Giuliano Giuliani         |          | ABCDE1234HIJ56KL         | ×                 |
| ~                    | Luca Lucarelli            | Milano   |                          | ×                 |
|                      | Marco Marconi             | Roma     |                          | ×                 |
|                      | Mario Rossi               |          |                          | ×                 |
| НОМЕ                 | Stefano Stefanel          |          | DEFT6789MKFS9067         | ×                 |
| Gestione clienti     | Vittorio Vittorini        | Cagliari |                          | ×                 |
| Dichiarazioni        |                           |          |                          |                   |
| Anagrafica           |                           |          |                          |                   |
| Statistiche          |                           |          |                          |                   |
| Istruzioni per l'uso |                           |          |                          |                   |
| Video Tutor          |                           |          |                          |                   |
| Gestione credenziali |                           |          |                          |                   |

Cliccando sul nome di un ospite sarà possibile accedere alla scheda personale per visualizzarne le ricevute precedenti e/o creare una nuova quietanza.

| Nome cliente:                                                                        | Mario Rossi          |                                                                                                    |
|--------------------------------------------------------------------------------------|----------------------|----------------------------------------------------------------------------------------------------|
| Comune di residenza:                                                                 |                      | Indirizzo:                                                                                                    |
| Nato a:                                                                              |                      | In data:                                                                                                    |
| Codice fiscale:                                                                      |                      |                                                                                                    |
| [                                                                                    | Aggiorna anagrafica  | ^ in blu campi facoltativi                                                                                                    |
|                                                                                      |                      |                                                                                                    |
| Elenco ricevute                                                                      |                      | Dettaglio ricevuta                                                                                                    |
| 18/03/2024       ■; Qu         18/03/2024 - Quietanza         18/03/2024 - Esenzione | uietanza 🗸 Inserisci | Causale Quietanza<br>Dal 18/03/2024<br>Al 22/03/2024<br>Soggetti 2<br>Pernottamenti 8 Num. totale pernottamenti imponibili<br>Tariffa Euro 1.00<br>Note Notazione di PROVA<br>Inserisci |

Oltre a compilare i dati anagrafici (**nome e cognome del capogruppo è un campo fondamentale**) è possibile generare una nuova ricevuta (quietanza o esenzione) impostando data e tipologia nella sezione '**Elenco ricevute**' (sulla sinistra).

Nella sezione '**Dettaglio ricevuta**' (sulla destra) è invece possibile inserire i dettagli della dichiarazione stessa, comprensiva dei soggetti e dei pernottamenti effettuati.

# **IMPORTANTE:**

La data inserita nella sezione '**Elenco ricevute**' (sulla sinistra) corrisponde alla data della ricevuta e del pagamento dell'imposta di soggiorno.

*Pertanto è importante inserire la data corretta affinchè il software esegua correttamente i calcoli.* 

Nel caso di inserimento di quietanza è possibile creare contestualmente un'esenzione (generalmente per i minori) e calcolare automaticamente i pernottamenti totali imponibili. *Qualora fosse necessario è comunque possibile sovrascrivere manualmente il numero di pernotti calcolati dal programma.* 

L'icona della stampante, presente sul lato superiore destro della sezione '**Dettaglio ricevuta**' permette di ottenere il file .pdf della ricevuta da rilasciare al cliente o da conservare presso la struttura con le modalità previste dal regolamento.

Se tutti i dati sono stati inseriti correttamente, al termine della rata, sarà possibile **compilare automaticamente la dichiarazione periodica**. Per farlo sarà sufficiente accedere alla dichiarazione che si desidera compilare e cliccare sulla voce '**Compila dichiarazione**' (in alto a destra) > '**Compila automaticamente la dichiarazione**'.

# Gestione booking

Il secondo gestionale prevede la possibilità di gestire un booking per agevolare il gestore della struttura in tutti i suoi adempimenti ed è attivabile entrando nella sezione 'Anagrafica', del menù di sinistra, e impostando a '**S**ì' il menù a tendina che segue la dicitura '**Usa il booking**' a fondo scheda. **La gestione booking esclude la gestione clienti e viceversa, non è pertanto possibile utilizzarli entrambi contemporaneamente.** 

L'interfaccia del booking prevede una barra degli strumenti che permette di beneficiare delle attività principali:

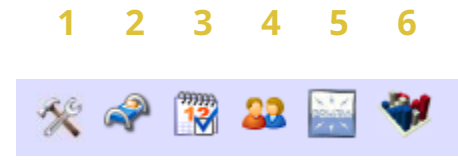

### 1. Impostazione dati della struttura

Con questa impostazione è possibile impostare tutti i parametri della struttura (codice regionale, tipo di esercizio, numero di stelle...)

| 🛠 📌 🔞 🚨 🔛 💜                      |                           |                                                                                 |
|----------------------------------|---------------------------|---------------------------------------------------------------------------------|
| Codice regionale della struttura | Y1234                     | codice che identifica la struttura all'osservatorio turistico.                  |
| Tipo di esercizio                | Albergo                   | <ul> <li>secondo la codifica ATECO</li> </ul>                                   |
| Numero stelle, spighe, girasoli  | 3 🗸                       |                                                                                 |
| Camere disponibili               | i 7 per le RTA indicar    | e il numero di unita' abitative, per i campeggi e le aree indicare le piazzole. |
| Posti letto disponibili          | 16 al netto degli agg     | iunti, per i camping si calcolano 4 posti letto per piazzola.                   |
| Hai più immobili ?               | N 🗙 da attivare per chi h | a un unico account in polizia con più immobili.                                 |
| Sul booking                      |                           |                                                                                 |
| Visualizzo la lista prenotazioni | i Si 🗸                    |                                                                                 |
|                                  | Aggiorna                  |                                                                                 |

### 2. Impostazione delle unità abitative

Questa sezione serve alla gestione e l'identificazione univoca delle camere presenti all'interno della struttura.

| 🔆 🛹 🔞 🔐 🐳         |                           |            |    |        |  |
|-------------------|---------------------------|------------|----|--------|--|
| Impostaz          | tione delle unità abitati | ive        |    |        |  |
| Ordine            | Unità abitativa           | Tipo       |    |        |  |
| 1                 | Camera 1                  | Alloggio   | ✓  | 8      |  |
| 2                 | Appartamento Blu          | Alloggio   | ✓  | 8      |  |
| 3                 | Casetta di Pino           | Alloggio   | ✓  | 8      |  |
| 4                 | Camera Gialla             | Alloggio   | ✓  | 8      |  |
|                   |                           |            |    |        |  |
| Aggiungi alloggio |                           |            |    |        |  |
|                   |                           | Alloggio 🗸 | Ag | giungi |  |

**NOTA:** per apportare modifiche a nome e ordine delle unità abitative sarà sufficiente eseguire il cambio e cliccare sulla spunta nera per confermare e salvare la modifica.

### 3. Gestione delle prenotazioni (tableau alberghiero)

Trattasi della funzione che permette l'effettiva gestione della struttura ed è costituita da 3 parti:

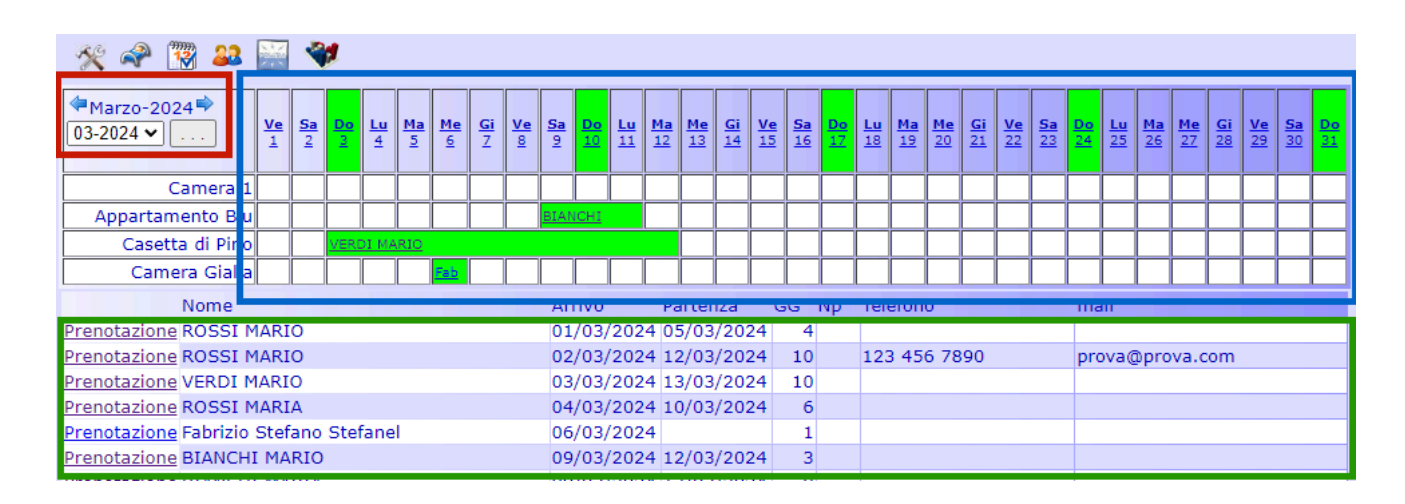

- A. La barra di navigazione: permette lo spostamento di mese in mese (sia avanti che indietro) e la scelta di un particolare giorno all'interno del tableau.
- B. **Il Tableau alberghiero**: riporta graficamente tutte le prenotazioni registrate all'interno del mese.
- C. La lista delle prenotazioni: presenta l'elenco di tutte le prenotazioni attive (per arrivo e partenza) nel periodo visualizzato sul tableau (visualizzate in verde).

Per creare una nuova prenotazione è sufficiente cliccare in corrispondenza di un giorno e una camera. Apparirà quindi la possibilità di inserire una nuova prenotazione definendo data di arrivo, numero di notti [...].

|                   | Inserimento prenotazione |
|-------------------|--------------------------|
| Cognome ospite    | ROSSI                    |
| Nome ospite       | MARIO                    |
| Data di arrivo    | 02/03/2024               |
| Numero notti      | 10 🗸                     |
| Posizione         | Capofamiglia 🗸           |
| Tipo di richiesta | Prenotazione V           |
|                   | Conferma                 |

Confermando si procede con la schedulazione delle camere e degli ospiti.

L'assegnazione delle camere e la permanenza degli ospiti al seguito rispettano esattamente la permanenza dell'intestatario a meno che non si imposti altrimenti.

| Prenotazione N. 031811                          |                                     | ×                        |
|-------------------------------------------------|-------------------------------------|--------------------------|
| Arrivo 02/03/2024 🛛 🗷 Notti 10 🗸 🖾 Stato richie | esta Prenotazione 🗸                 |                          |
| CognomeROSSI                                    | NomeMARIO                           | Anagrafica               |
| Email prova@prova.com                           | Telefono 123 456 7890               | Posizione Capofamiglia 🖌 |
| Note                                            |                                     |                          |
| Alloggi 🖓 Alloggio Data Arrivo Notti            | Ospiti 🔐 Ospiti                     |                          |
| Camera 6 🔹 02/03/2024 🗸 10 👻 🐇                  | VERDI MARIA 🛛 💷 Anagrafica 🐇        |                          |
| Camera 6 🔹 02/03/2024 💙 10 👻 🐇                  | BIANCHI LUIGI 🔊 <u>Anagrafica</u> 🐇 |                          |
|                                                 |                                     | Aggiorna                 |

Una volta inserite le camere si procede al completamento dell'anagrafica dell'intestatario (cliccando sulla voce '**Anagrafica**' a destra della casella dedicata al nome).

| Gestione anagrafica dell'ospite intestatario dell'alloggio                                                                                                    | ×                                                                                                    |
|----------------------------------------------------------------------------------------------------|----------------------------------------------------------------------------------------------------|
| Cognome ROSSI<br>Nome MARIO<br>Nato il 12/12/1992 (gg/mm/aaaa) Sesso M 🗙                                                                                                    | Posizione Capofamiglia V<br>Arrivo 02/03/2024 🐨 Notti 10 V                                             |
| Stato di nascita ITALIA   Comune di nascita ROMA  Cittadinanza ITALIA  Comune di residenza ITALIA  Comune di residenza ROMA  Tipo documento carta di identita'  Luogo rilascio ROMA  Cittadinanza ROMA  Comune di residenza ROMA  Comune di residenza ROMA  Comune ROMA  Comune di residenza ROMA  Comune ROMA  Comune ROMA | Imposta di soggiorno Esenzione Notti imponibili 5 Tariffa Euro 1.00 V Totale Euro 5,00 Stampa Conferma |
| I campi a sfondo giallo vanno compilati solo per gli ospiti italiani<br>I campi indicati da 🌳 se non compilati prendono lo stato di nascita<br>Il campo indicato da 🌳 se non compilato prende il comune di nascita                                                                                                    | Stampa quietanza del gruppo                                                                            |

Eventuali errori nell'inserimento delle prenotazioni (come due o più prenotazioni sovrapposte) vengono segnalati graficamente in rosso all'interno del tableau.

| Camera 6             | ROSS  | I MARIO |  |      |      |     |      |      |          |
|----------------------|-------|---------|--|------|------|-----|------|------|----------|
| Camera 7             |       | ROS     |  |      |      | BIA | ICHI | MARI | <u>A</u> |
| Nome                 |       |         |  | Arri | vo   |     | Par  | tenz | a        |
| Prenotazione ROSSI M | IARIO |         |  | 01/  | 03/2 | 024 | 05/  | 03/2 | 2024     |
| Prenotazione ROSSI M | IARIO |         |  | 02/  | 03/2 | 024 | 12/  | 03/2 | 2024     |
|                      |       |         |  |      | /-   |     | 1    |      |          |

In caso di necessità è anche possibile eliminare una prenotazione. Sarà sufficiente entrare nella stessa, eliminare tutte le anagrafiche degli ospiti (cliccando sull**'icona delle forbici**) e successivamente selezionare la voce 'Elimina' dal menù a tendina indicato in foto.

| Prenotazione N. 03189                                                      |                                                          | ×                                      |
|----------------------------------------------------------------------------|----------------------------------------------------------|----------------------------------------|
| Arrivo 24/03/2024 Rotti 12 V Stato richi<br>Cognome VERDI<br>Email<br>Note | es a Prenotazione  Opzione Prenotazione Elimina Telefono | Anagrafica<br>Posizione Capofamiglia 🗸 |
| Alloggi Alloggio Data Arrivo Notti<br>Camera 1 V 24/03/2024 V 12 V         | Ospiti<br>Anagrafica &<br>Anagrafica &<br>Anagrafica &   | Aggiorna                               |

### 4. Riepilogo movimentazioni

All'interno di questo segmento è possibile visualizzare tutte le movimentazioni avvenute durante un particolare mese (inserendo il carattere **'%**' al posto del giorno) o uno specifico giorno.

| 🛠 🗬 🞇 🔐 🐳<br>Data di movimentazione degli ospiti 1%/03/2024 🛛 🗷 Cerca          |                      |            |                 |               |                   |   |
|--------------------------------------------------------------------------------|----------------------|------------|-----------------|---------------|-------------------|---|
| Data di Ospite Data Nascita Provenienza Posizione Note                         |                      |            |                 |               |                   |   |
| arrivo<br>01/03/2024                                                           | ROSSI MARIO          | 12/12/1992 | ROMA            | Capo famiglia |                   |   |
| 01/03/2024                                                                     | ROSSI LUCIA          | 12/12/1992 | AFGHANISTAN     | Famigliare    |                   | 3 |
| 03/03/2024                                                                     | VERDI MARIO          | 12/12/1992 | FRANCIA         | Capo famiglia |                   | - |
| 09/03/2024                                                                     | BIANCHI MARIO        | 12/12/1992 |                 | Capo famiglia | Errore anagrafica |   |
| 12/03/2024                                                                     | NERI MARIO           | 12/12/1992 |                 | Capo famiglia |                   |   |
| 04/03/2024                                                                     | ROSSI MARIA          | 12/12/1992 | ROMAGNANO SESIA | Capo famiglia |                   |   |
| 09/03/2024                                                                     | <b>BIANCHI MARIA</b> | 12/12/1992 | MAURIZIO        | Capo famiglia |                   |   |
| 24/03/2024                                                                     | VERDI MARIA          | 12/12/1992 | ROMA            | Capo famiglia |                   |   |
| 02/03/2024                                                                     | ROSSI MARIO          | 12/12/1992 | ROMA            | Capo famiglia |                   |   |
| 02/03/2024                                                                     | VERDI MARIA          | 12/12/1992 | ROMA            | Famigliare    |                   | 8 |
| 02/03/2024                                                                     | BIANCHI LUIGI        | 12/12/1992 | ISLANDA         | Famigliare    |                   | 8 |
| Alcune anagrafiche presentano errori, la comunicazione non puo' essere inviata |                      |            |                 |               |                   |   |

Inoltre il programma segnala eventuali errori nelle anagrafiche dei clienti inseriti, offrendo un termine di controllo della correttezza dei dati prima di effettuare invii a questura ed ISTAT.

# 5. Gestione 'Alloggiati'

La funzione '**Gestione Alloggiati**' permette l'accesso alla tabella dei dati trasmessi alla questura. Il programma si posiziona automaticamente sul giorno corrente ma è comunque possibile ricercare un giorno specifico.

Una volta selezionata la data desiderata ed estratto i dati richiesti sarà sufficiente cliccare il pulsante '**Inoltra le comunicazioni nella data corrente**' per poter scaricare i file da inviare alla questura.

| 🛠 希 🔞 🔐 🐳                     |               |            |               |      |  |  |  |
|-------------------------------|---------------|------------|---------------|------|--|--|--|
| DOWNLOAD<br>Sc. rica in excel |               |            |               |      |  |  |  |
| Data di arrivo                | Ospite        | Data Nasc. | Posizione     | Note |  |  |  |
| 02/03/2024                    | ROSSI MARIO   | 12/12/1992 | Capo famiglia |      |  |  |  |
| 02/03/2024                    | VERDI MARIA   | 12/12/1992 | Famigliare    |      |  |  |  |
| 02/03/2024                    | BIANCHI LUIGI | 12/12/1992 | Famigliare    |      |  |  |  |

Il programma segna le anagrafiche che presentano incongruenze, errori o mancanze.

Perchè la trasmissione dei dati vada a buon fine è necessario che tutti i dati fondamentali siano inseriti e siano correttamente impostati.

Se tutto è corretto e non vengono segnalati errori è possibile procedere allo scaricamento del file cliccando sul pulsante '**Download**' (in giallo) e successivamente eseguire l'invio sul portale della questura cliccando sul pulsante '**Servizio Alloggiati**' (in blu).

# 6. Gestione presenze Osservatorio Regionale

Infine, cliccando sull'ultima icona è possibile accedere alla sezione dedicata alla tabella dati da inviare all'osservatorio regionale per la **comunicazione dell'ISTAT**. Le modalità di funzionamento possono variare da comune a comune in quanto il sistema di invio dati varia da regione a regione.

In questo caso la procedura è analoga a quella fatta per gli alloggiati con la differenza che i dati verranno inviati all'osservatorio e non più alla questura.

Anche in **gestione booking** se tutti i dati sono stati inseriti correttamente, al termine della rata, sarà possibile **compilare automaticamente la dichiarazione periodica**. Per farlo sarà sufficiente accedere alla dichiarazione che si desidera compilare e cliccare sulla voce **'Compila dichiarazione'** (in alto a destra) > **'Compila automaticamente la dichiarazione**'.